## הנחיות למילוי טופס אישור מסגרת המקוון שים לב!

את הטופס תוכל למלא רק אחרי שיש בידך את הפרטים הבאים: עליך לדעת את <u>הקוד והסיסמה </u>שלך שנתן לך במכללה כדי להיכנס למערכת.

- סמל המוסד של ביה"ס או הגן. 🔹
- פרטי החונך- שם ומשפחה, תעודת זהות, מספר טלפון ודוא"ל שלו. 🔹
- מהו המקור הכספי הממן את משרתך (שעות תקן, מילוי מקום, סל בית ספרי וכו', )
  שאל את המנהל /מפקחת הגנים.
  - כדי להגיע אל הטופס עליך להגיע לאתר המכללה שלך. <mark>למידע אישי/לסטודנט</mark>, להקליד <u>קוד וסיסמה</u>. באפשריות נוספות לבחור <u>סטאז</u>' וללחוץ על הצלמית עם

| 🤣 🥖 📓 | אפשרויות נוספות 🍪<br>אישורים | פניטה לגיערפת -גיודע לטטורנט |
|-------|------------------------------|------------------------------|
|       | בקשות וערעורים               | קוד סודי                     |
| white | משובים כללים 📷               | אפעור                        |
|       | סטאי                         |                              |

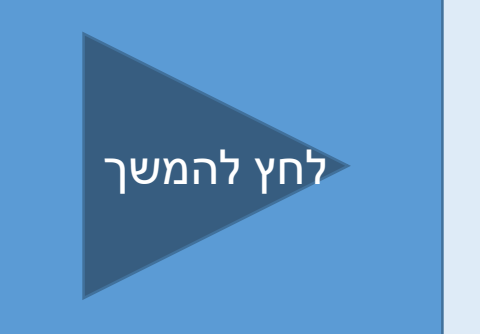

• אם לא תמלא את כל הנתונים הטופס לא ייקלט והנתונים שהקלדת ימחקו.

| פרטי המתמחה                |                                            |                       |                              |                            |
|----------------------------|--------------------------------------------|-----------------------|------------------------------|----------------------------|
| שם משפחה                   | ישראלי                                     | כתובת                 | השפריץ 6                     |                            |
| שם פרטי                    | תמיר                                       | ישוב                  | יפו                          |                            |
| שם קודם                    |                                            | מיקוד                 | 568200                       | כך נראה טופס אישור         |
| טלפון                      |                                            | טלפון סלולרי          | 0567695524                   | מסגרת                      |
| דואר אלקטרוני              | mgi@gfr.co.il                              | דואר אלקטרוני משני    |                              | לחע וול בעלמות             |
| בוגר מוסד                  | המכללה האקד תלפיות                         | מסגרת השמה יחודית     | (בחר ערך מהרשימה)            | אווץ עז וובז בויונ<br>יייי |
| פרטי התמחות                |                                            |                       |                              | להסבר על מילוי             |
| במידה והנך מתמחה ביותר מ   | זמוסד אחד, עליך למלא טופס לכל מוסד         |                       |                              | הפריט                      |
| סוג                        | שנה ד 🔍 אחרי שנה ד                         | גן/בית ספר            |                              | לחע על הצלמית              |
| ת.תחילה עבודה בגן/בי"ס     |                                            | ת.סיום עבודה בגן/בי"ס |                              |                            |
| שלב חינוך                  | (בחר ערך מהרשימה)                          |                       |                              |                            |
| מסלול ההוראה               | (בחור ערך מהורשימה)                        | מספר שעות עבודה בשבוע |                              |                            |
| מקצוע הוראה 1              |                                            | מקצוע הוראה 2         |                              |                            |
| מוון סומו                  | בתוקף                                      | פנונות משכה           | כן לא הלקי (בחר ערר מהרשימה) |                            |
| קונ גוופס                  | (בחר ערר מהרשימה)                          | 110/2 01000           |                              |                            |
| פרנוי החוור                |                                            |                       |                              |                            |
| שים לב , יש ליידע את החונר | כי ניתן לקבל תשלום 'שעות סיתוח מקצועי' סעם | אחת בלבד בכל השנים    |                              |                            |
| חונך                       |                                            |                       | חפש.                         | לחץ להמשר                  |
| חונך בוגר קורס חונכים      | دן © לא ©                                  |                       |                              |                            |
|                            |                                            | אישור                 |                              |                            |
|                            |                                            |                       |                              |                            |

| פרטי המתמחה 🚺                | (                                          |                       |                   |
|------------------------------|--------------------------------------------|-----------------------|-------------------|
| שם משפחה                     | ישראלי                                     | כתובת                 | השפריץ 6          |
| שם פרטי                      | תמיר                                       | ישוב                  | יפו               |
| שם קודם                      |                                            | מיקוד                 | 568200            |
| טלפון                        |                                            | טלפון סלולרי          | 0567695524        |
| דואר אלקטרוני                | mgi@gfr.co.il                              | דואר אלקטרוני משני    |                   |
| בוגר מוסד                    | המכללה האקד תלפיות                         | מסגרת השמה יחודית     | (בחר ערך מהרשימה) |
| פרטי התמחות                  |                                            |                       |                   |
| במידה והנך מתמחה ביותר מנ    | מוסד אחד, עליך למלא טופס לכל מוסד          |                       |                   |
| סוג 🚺                        | 🔍 שנה ד 🔍 אחרי שנה ד                       | גן/בית ספר            | חפש               |
| ת.תחילה עבודה בגן/בי"ס       | (1                                         | ת.סיום עבודה בגן/בי"ס |                   |
| שלב חינוך 🚺                  | (בחר ערך מהרשימה)                          |                       |                   |
| מסלול ההוראה 📋               | (בחר ערך מהרשימה)                          | מספר שעות עבודה בשבוע |                   |
| מקצוע הוראה 1                | (בחר ערך מהרשימה)                          | מקצוע הוראה 2         | ערך מהרשימה) 🔹    |
| מחנך כיתה                    | כן © לא ☺                                  | עבודה בחינוך מיוחד    | כן © לא © חלקי ©  |
| סטטוס הסטאז                  | בתוקף                                      | סטטוס משרה            | (בחר ערך מהרשימה) |
| סוג טופס                     | (בחר ערך מהרשימה)                          |                       |                   |
| פרטי ה <mark>חונך</mark>     |                                            |                       |                   |
| שים לב , יש ליידע את החונך י | כי ניתן לקבל תשלום 'שעות פיתוח מקצועי' פעם | אחת בלבד בכל השנים    |                   |
| חונך                         |                                            |                       | חפש               |
| חונך בוגר קורס חונכים        | כן © לא ©                                  |                       |                   |
| ()                           |                                            | אישור                 |                   |
|                              |                                            |                       | <mark>0</mark> _  |
|                              |                                            |                       |                   |

### פרטי המתמחה

פרטי המתמחה עולים באופן אוטומטי עם פתיחת הטופס על פי הנתונים המצויים במוסד בו הנך מתמחה.

אם אחד מפרטי המתמחה אינו מעודכן יש לעדכן באמצעות **מזכירת המסלול**.

את הפריטים "בוגר מוסד" ו"מסגרת השמה יחודית" יש לעדכן באופן עצמאי.

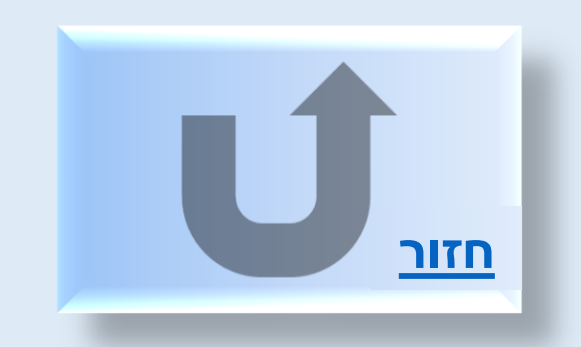

### בוגר מוסד

. בברירת המחדל יופיע שם המוסד בו נרשמת לסדנת הסטאז'

אם סיימת את לימודי התואר שלך במוסד אחר, לחץ על לשונית החלון וגלול כדי לבחור את המוסד שבו סיימת את לימודך.

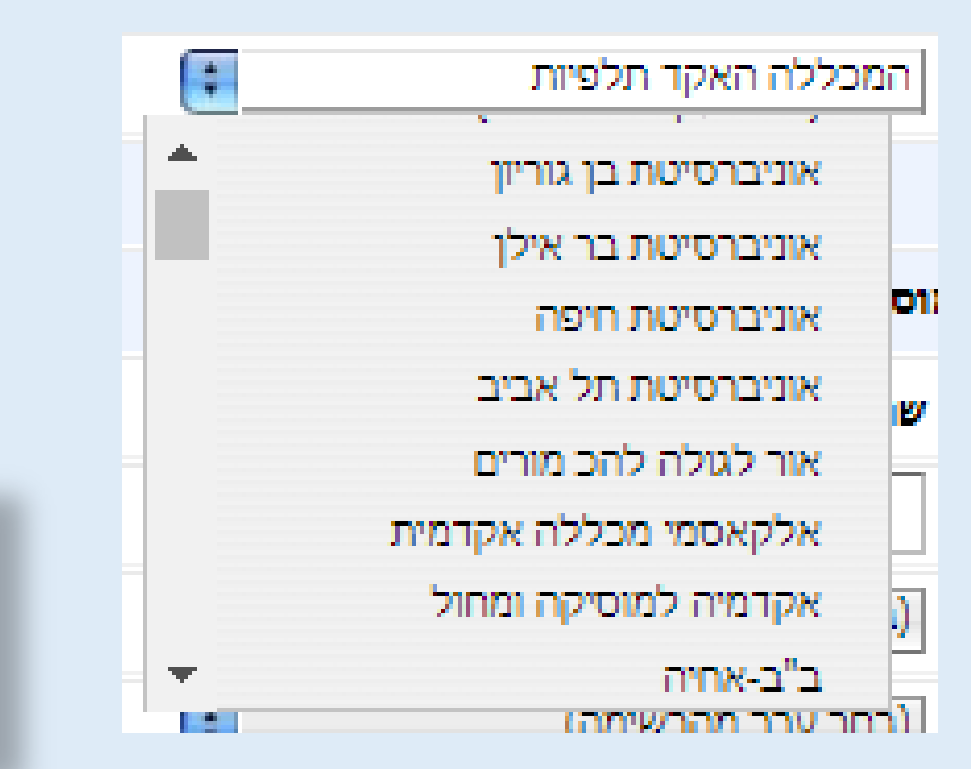

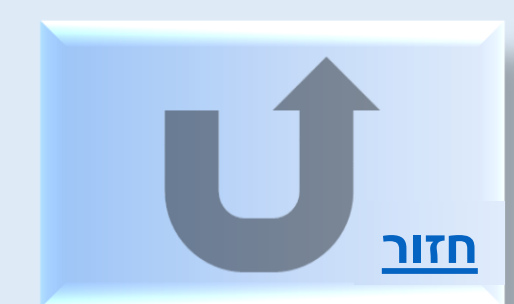

### מסגרת השמה יחודית

אם הנך לומד בתכנית לימודים רגילה <u>אין לבחור (</u>יש להשאיר את ברירת המחדל) אם הנך בתכנית יחודית כגון תכנית המצוינים לחץ על לשונית החלון וגלול כדי לבחור את התכנית שאתה משתתף בה.

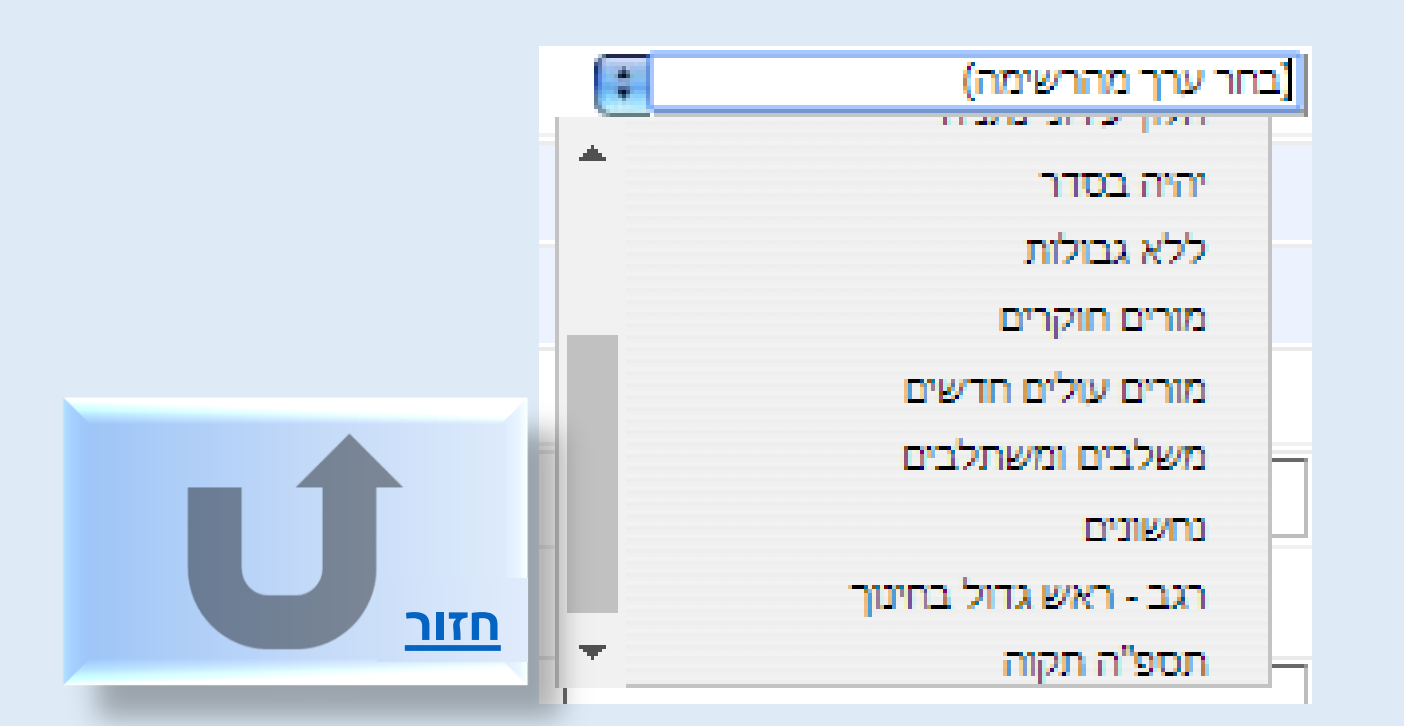

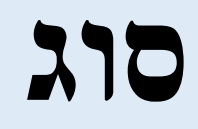

אם הנך בלימודים סדירים לקראת סיום התואר **יש לסמן שנה ד'** 

אם הנך **לאחר** סיום התואר **יש לסמן אחרי שנה ד'** 

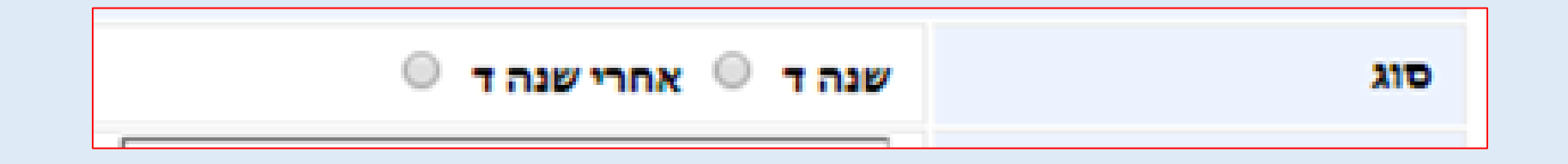

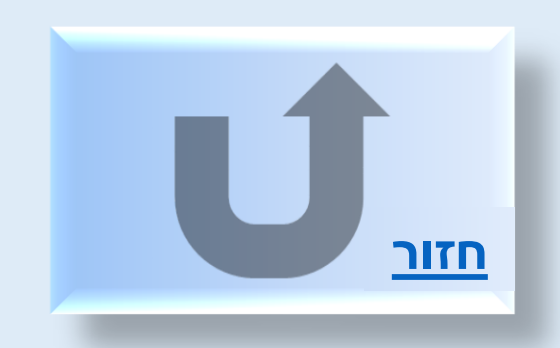

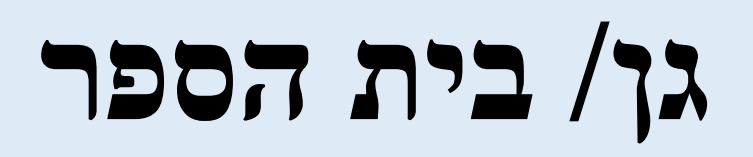

יש ללחוץ **חפש** 

להקליד מספר <mark>סמל מוסד</mark>

לאתר את שם ביה"ס או הגן

| 9                 | 0                               |
|-------------------|---------------------------------|
| חפש בחר בטל       | שם גן/בית ספר<br>סמל גן/בית ספר |
| פענוח             | qır                             |
| אין רשומות לתצוגה |                                 |
|                   |                                 |
|                   |                                 |
|                   |                                 |
|                   |                                 |
|                   |                                 |
|                   |                                 |
|                   |                                 |
|                   |                                 |
|                   |                                 |

(שימו לב ברשימה יש מספר עמודים לגלול למטה כדי לעבור מעמוד לעמוד)

לסמן את ביה"ס המתאים וללחוץ **בחר** 

אם הנך עובד בשני בתי ספר/גני ילדים במקביל, לאחר סיום מילוי הטופס ושליחתו,

<u>יש להיכנס שנית למערכת למלא טופס נוסף, להכניס את נתוני ביה"ס/גן הילדים</u>

<u>השני ומספר השעות שבו אתה עובד בו</u>

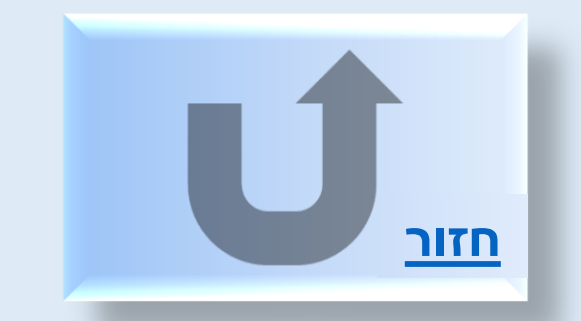

# ת.תחילת העבודה ת.סיום העבודה

| •                     |                        |
|-----------------------|------------------------|
| ת.סיום עבודה בגן/בי"ס | ת.תחילה עבודה בגן/בי"ס |

יש להקליד במלבן את התאריכים חודש ויום דו ספרתי שנה ארבע ספרות(לדוגמא הראשון בחודש **10** ספטמבר **09** 2018)

#### (לא להקליד נקודה ולא קו אלכסוני)

.0 אם שגית וברצונך למחוק את התאריך יש להקליד CTRL ביחד עם הספרה

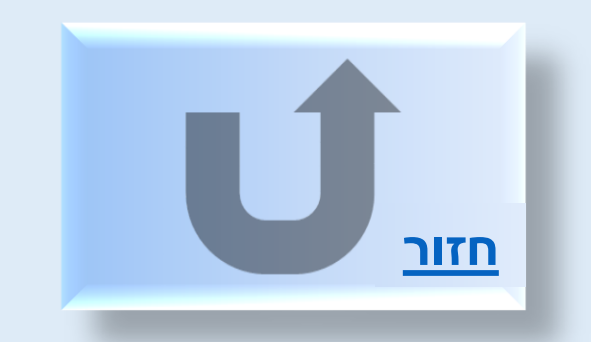

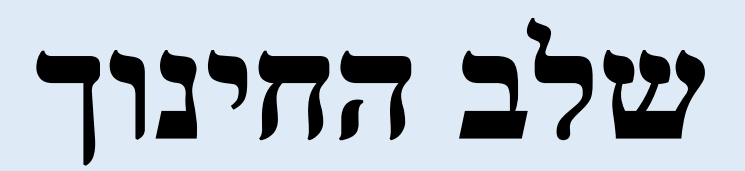

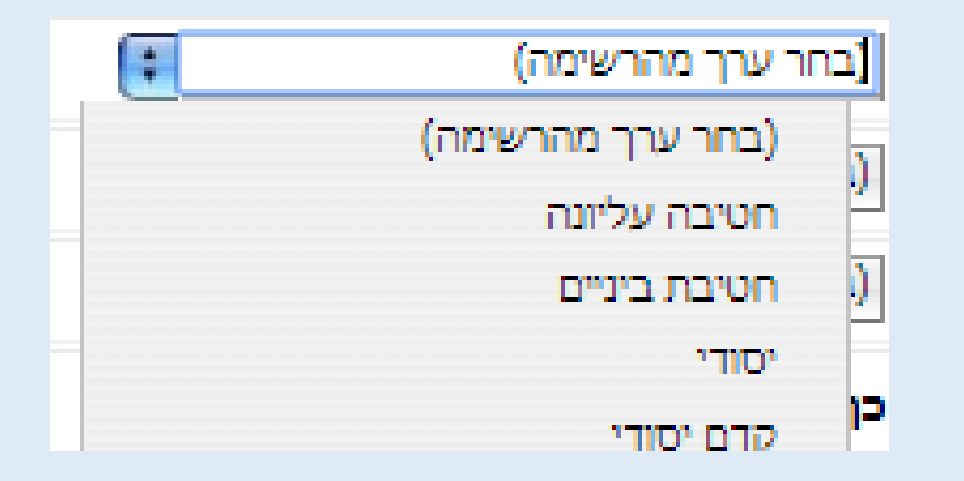

#### לחץ על הלשונית וגלול כדי לבחור את מסלול הלימודים <u>שאליו הוכשרת במהלך לימודיך</u> במכללה /באוניברסיטה

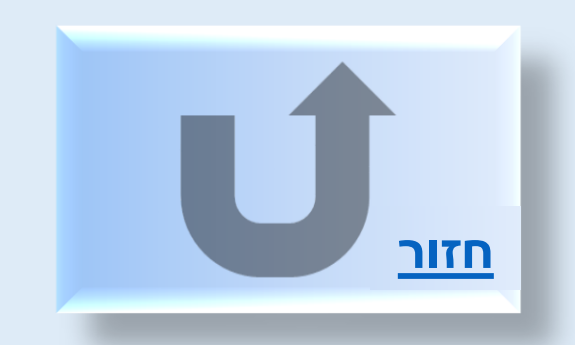

# מסלול ההוראה

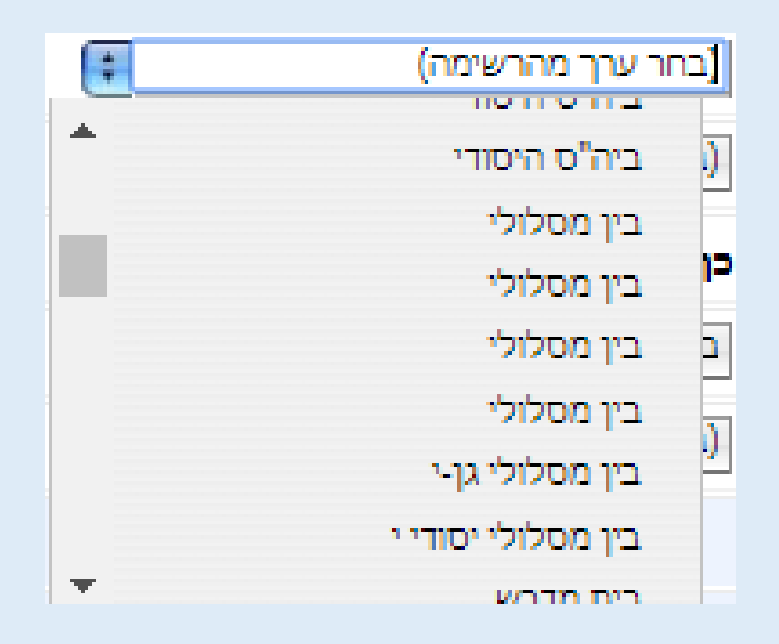

#### לחץ על הלשונית וגלול כדי לבחור את <u>מסלול ההוראה שבו הוכשרת</u> במהלך לימודיך במכללה /באוניברסיטה.

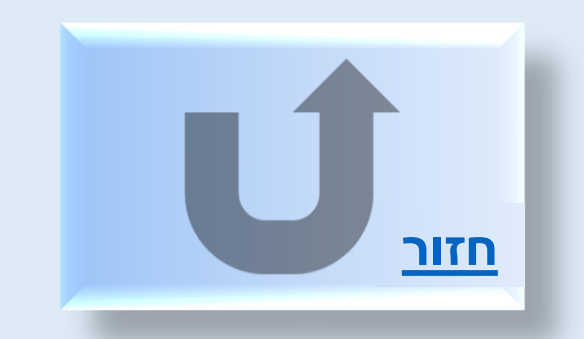

### מספר שעות עבודה בשבוע

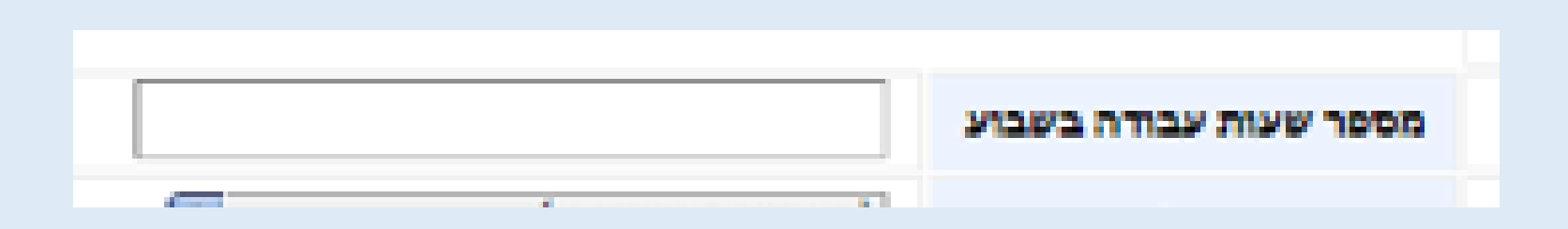

יש להקליד את מספר השעות השבועי- כולל מליאה שהיה ופרטני

(מי שלא ב"אופק חדש" ולא ב"עוז לתמורה" מספר השעות המינימלי הוא

יסודי וחט"ב 10 שעות על יסודי 8)

אם הנך עובד בשני בתי ספר/גני ילדים במקביל, לאחר סיום מילוי הטופס ושליחתו,

<u>יש להיכנס שנית למערכת למלא טופס נוסף, להכניס את נתוני ביה"ס/גן הילדים</u>

<u>השני ומספר השעות שבו אתה עובד בו</u>

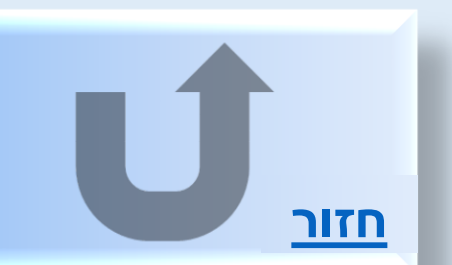

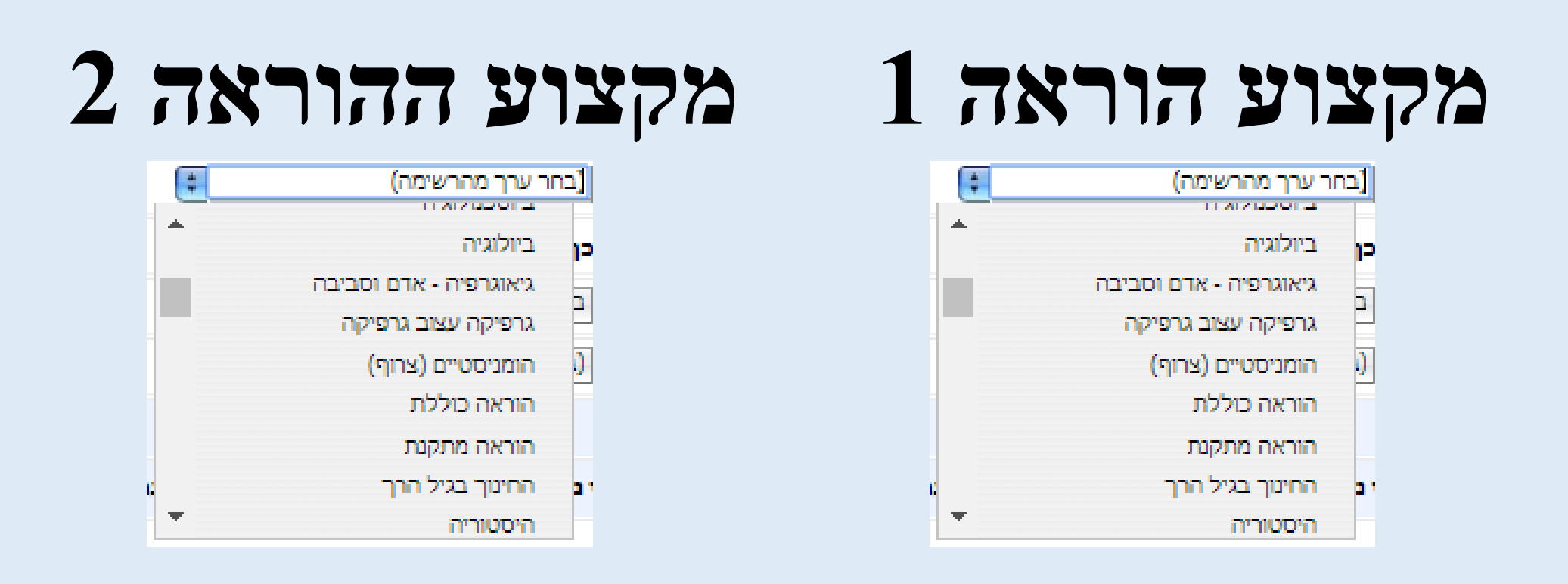

- לחץ על הלשונית וגלול כדי לבחור את <u>המקצוע הראשי</u> אליו הוכשרת במהלך לימודיך במכללה /באוניברסיטה.
- לחץ על הלשונית וגלול כדי לבחור את המקצוע המשני אליו הוכשרת במהלך לימודיך במכללה /באוניברסיטה.

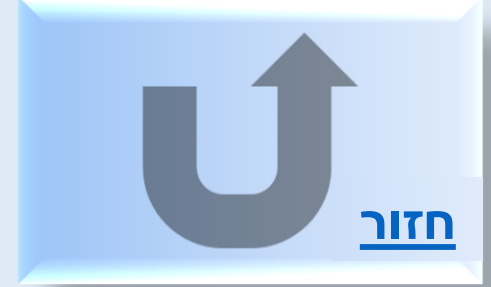

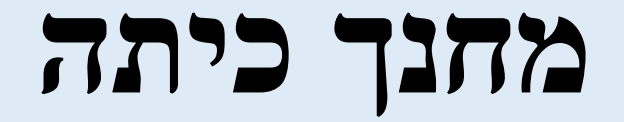

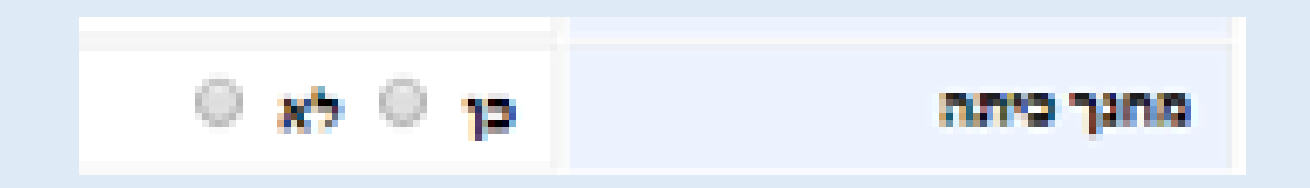

#### סמן עם הסמן בתוך העיגול המתאים האם הנך מחנך כיתה.

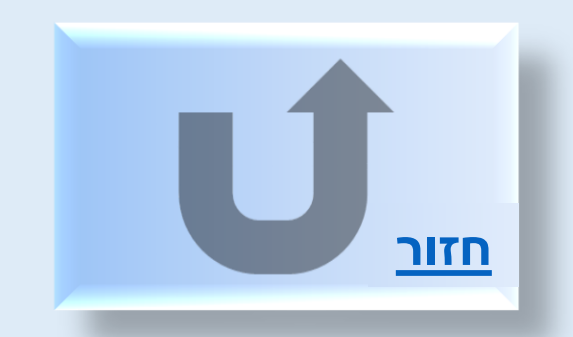

### עבודה בחינוך מיוחד

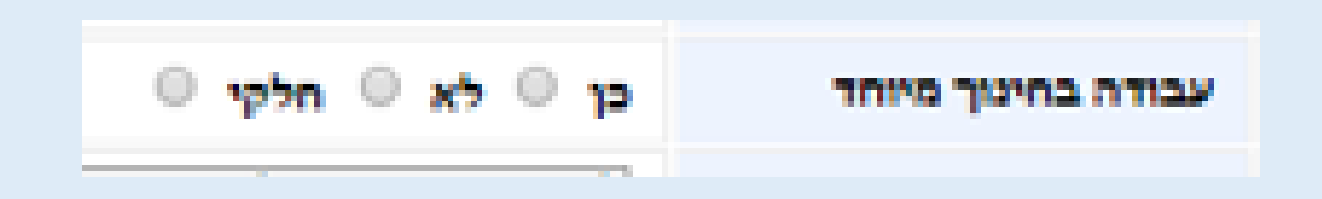

#### סמן עם הסמן בתוך העיגול המתאים האם אתה מלמד בכיתה של חינוך מיוחד.

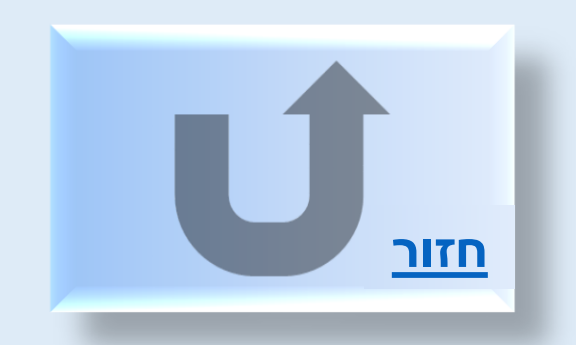

### סטטוס הסטאז'

| <u>ت</u> ا ا          | בתוי |
|-----------------------|------|
| בחר ערך מהרשימה)      | 1    |
| حرارو                 | 2    |
| טופס נשלח חזרה לתיקון |      |
| לא מוכר               |      |
| מבוטל                 |      |
| נשר/עזב               |      |
| ערעור                 | -    |
| תק' ראשונית בתוקף     | P    |

בהזנת הטופס בפעם הראשונה יש להשאיר את ברירת המחדל <mark>בתוקף</mark>

למעט אם אתה מתקן טופס שנשלח. אז בחר <mark>טופס נשלח חזרה לתיקון</mark> או באחת מהאפשרויות הרשומות כבחירה בלשונית.

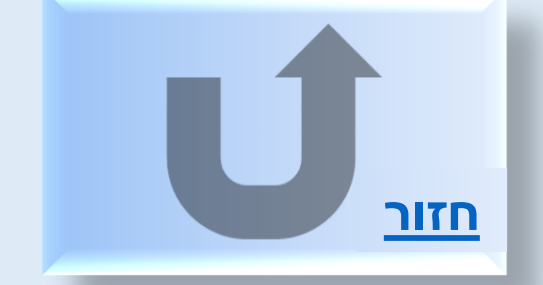

### סטטוס משרה

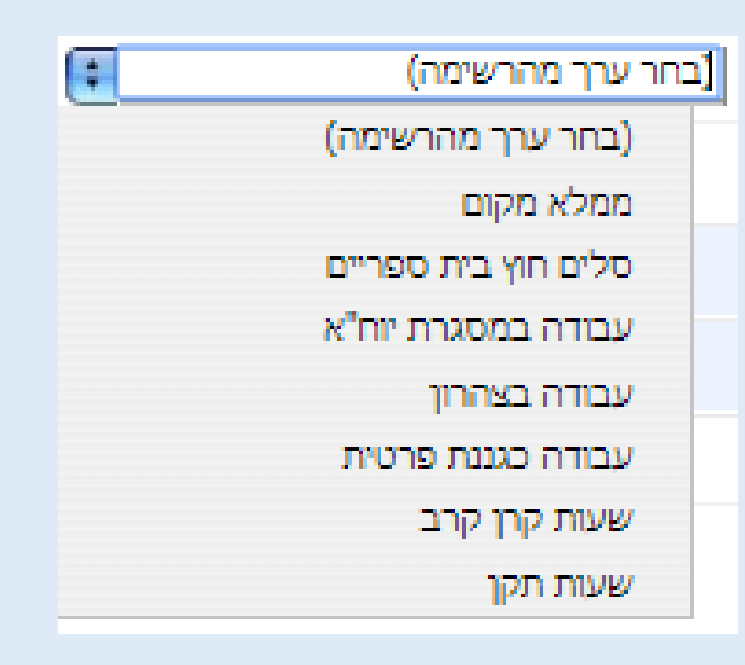

לחץ על הלשונית וגלול כדי לבחור מהו המקור הכספי הממן את משרתך אם אינך יודע שאל את מנהל ביה"ס/מפקחת הגנים.

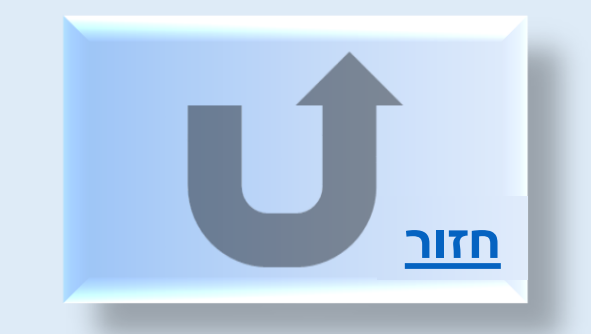

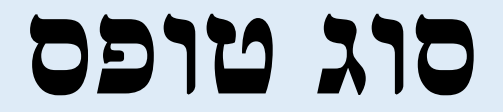

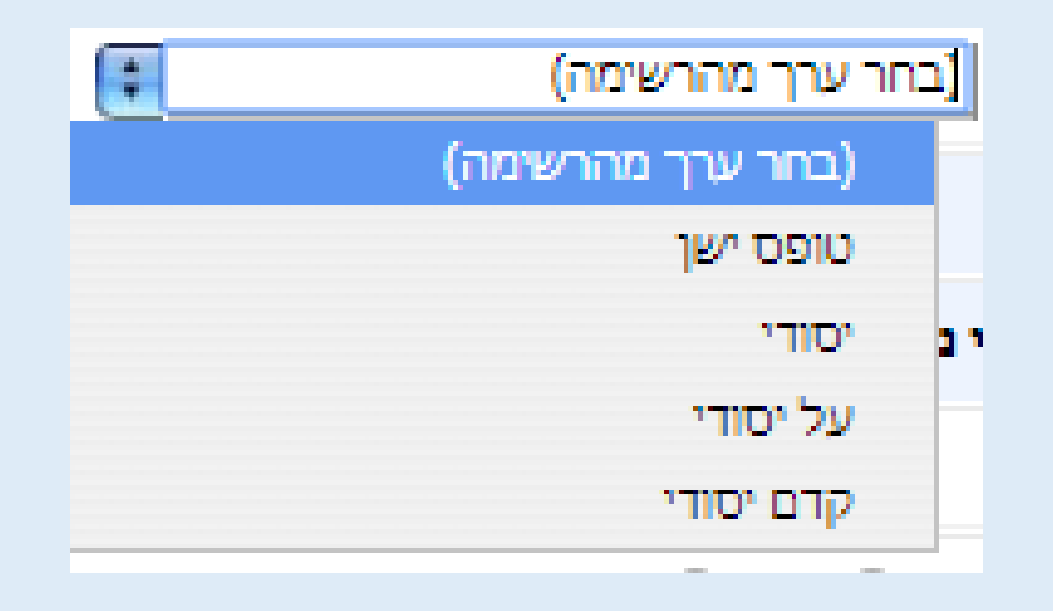

לחץ על הלשונית וגלול כדי לבחור מהי שכבת הגיל אותה הנך מלמד.

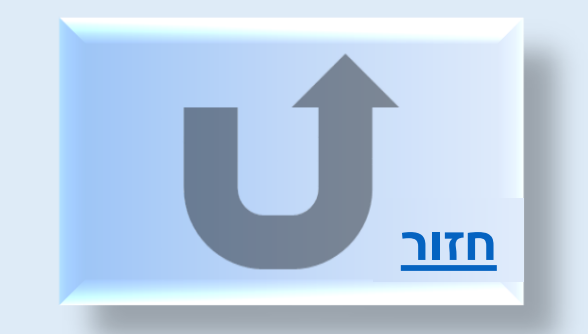

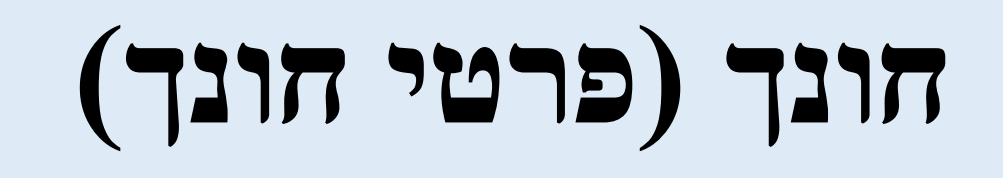

| 0             |     |     |     | B. 117A | (         |
|---------------|-----|-----|-----|---------|-----------|
|               |     |     |     |         | שם חונך   |
|               | בטל | בחר | חפש |         | ת.ג. חונך |
|               |     |     |     |         |           |
|               |     |     | שם  |         | מס.זהות   |
| רשומות לתצוגה | אין |     |     |         |           |
|               |     |     |     |         |           |

- לחץ **חפש** בחלון שנפתח הקלד את שם החונך ומספר תעודת זהות שלו
  - אם התקבל שם החונך בטבלה למטה סמן אותו ולחץ בחר.
- אם לא התקבל, יש ללחוץ **חפש** ולמלא בחלון החדש שוב את שם החונך ומספר תעודת הזהות שלו, טלפון נייד, דוא"ל (יש למלא את כל המלבנים)

| , בחר. | סמן | המשך, | לחץ |
|--------|-----|-------|-----|
|--------|-----|-------|-----|

| 0           |        |                |                  |               |                   |               | 3 |
|-------------|--------|----------------|------------------|---------------|-------------------|---------------|---|
|             |        |                |                  |               | l                 | שם חונך       | ľ |
|             | בטל    | בחר            | חפש              |               |                   | ת.ז. חונך     |   |
|             |        |                |                  |               |                   |               |   |
|             |        | ך לקביעת החונך | יטי המנחה והמשן  | ת, נא הקלד פו | ות לא קיים במערכו | החונך שחפש    |   |
|             |        |                | שם חונך          |               |                   | ת.ז.<br>חונך  |   |
| המשך        |        |                | דואר<br>אלקטרוני |               |                   | טלפון<br>נייד |   |
|             |        |                |                  |               |                   |               |   |
|             |        |                |                  | שם            |                   | מס.זהות       |   |
| ומות לתצוגה | איו רש |                |                  |               |                   |               | 1 |
|             |        |                |                  |               |                   |               | 1 |
|             |        |                |                  |               |                   |               |   |
| i           |        |                |                  |               |                   |               | 1 |

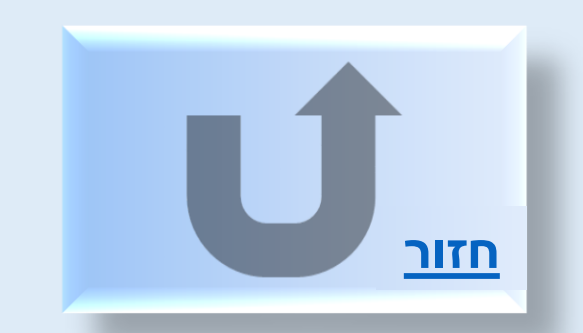

# חונך בוגר קורס חונכים

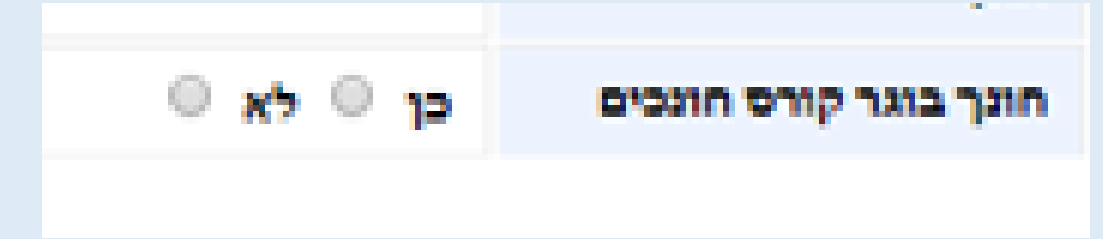

סמן עם הסמן בתוך העיגול המתאים האם החונך סיים קורס חונכים במכללה או באוניברסיטה.

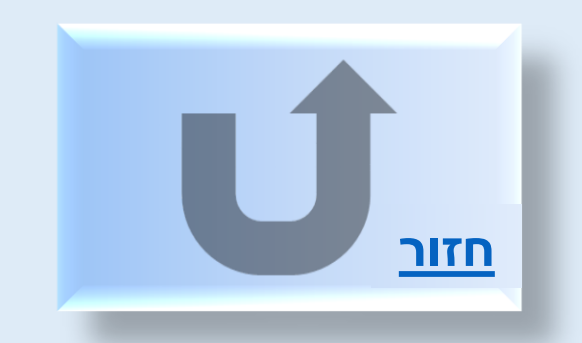

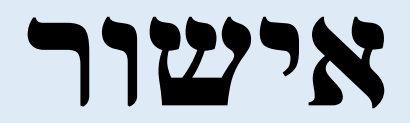

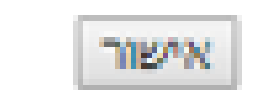

לסיום התהליך לחץ על **אישור** שבסוף הטופס.

אם החסרת פרטים המערכת תציג הודעה על הפרטים החסרים.

אם לא קבלת הודעה על פרטים חסרים, יש באפשרותך לבדוק אם הטופס נקלט

הכנס שוב עם <u>**הקוד והסיסמא**,</u> בחר <u>**באפשריות נוספות**, **סטאז'** אם בטבלה שמתחת הצלמית מופיעים נתונים סימן שהטופס נקלט.</u>

| Ø 9           |              |                                             |          |             |       |               |       |
|---------------|--------------|---------------------------------------------|----------|-------------|-------|---------------|-------|
| מקצוע הוראה 1 | מקצוע הוראה  | גן/בית ספר                                  | שם מסלול | נכון לתאריך | תקופה | מסגרת לימודים | שלוחה |
|               | תורה שבעל-פה | משואת נריה, נחל צלמון<br>מודיעין-מכבים-רעות |          | 06/11/2017  | 2     |               | 0     |

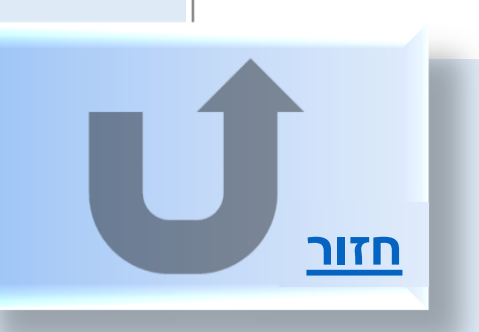